## Shri Shivaji Arts, Comm And Sci. College Akot

**Register Process for Cloud Library** 

Visit Library Website or use barcode to visit https://sscakot.elibsoft.in/

Collect Your BT card From Library

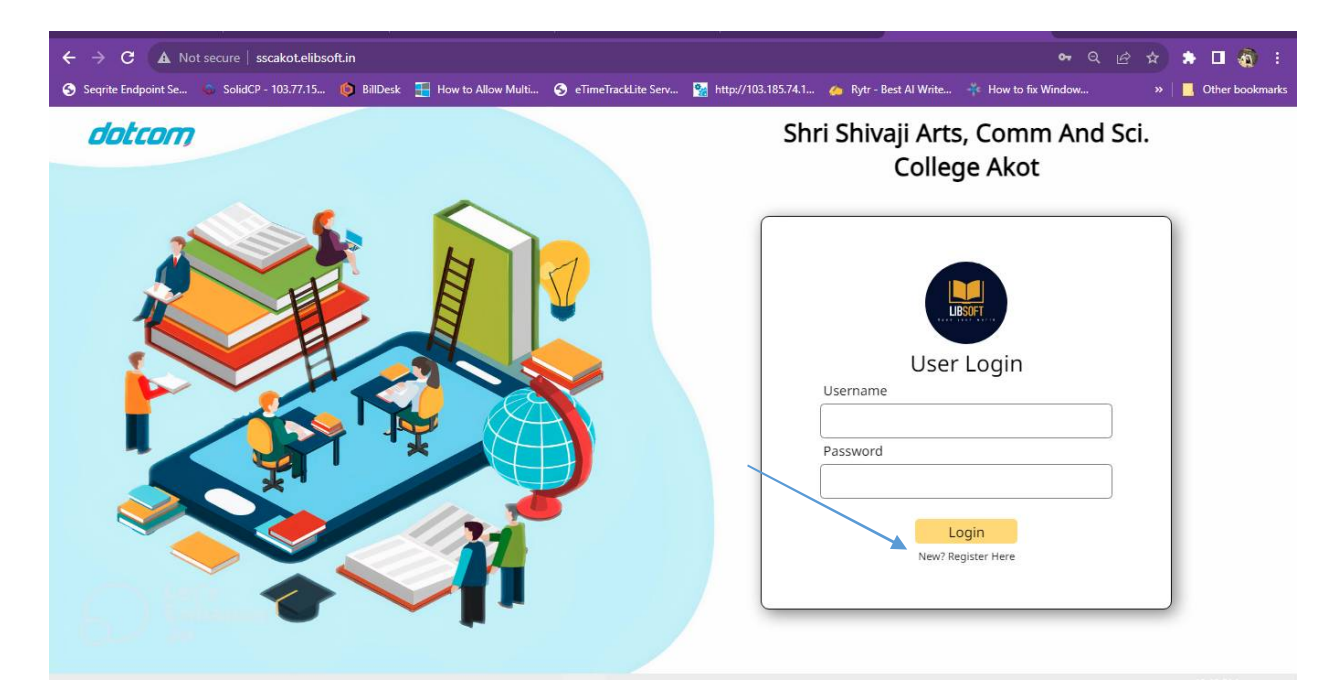

Click On register Use your Member ID to register and set password as You Like

| Member IE  |         |          |        |  |  |
|------------|---------|----------|--------|--|--|
| S0004      |         |          |        |  |  |
| Password   |         |          |        |  |  |
|            |         |          |        |  |  |
| Confirm Pa | assword |          |        |  |  |
|            |         | Register | Cancel |  |  |
|            |         |          |        |  |  |

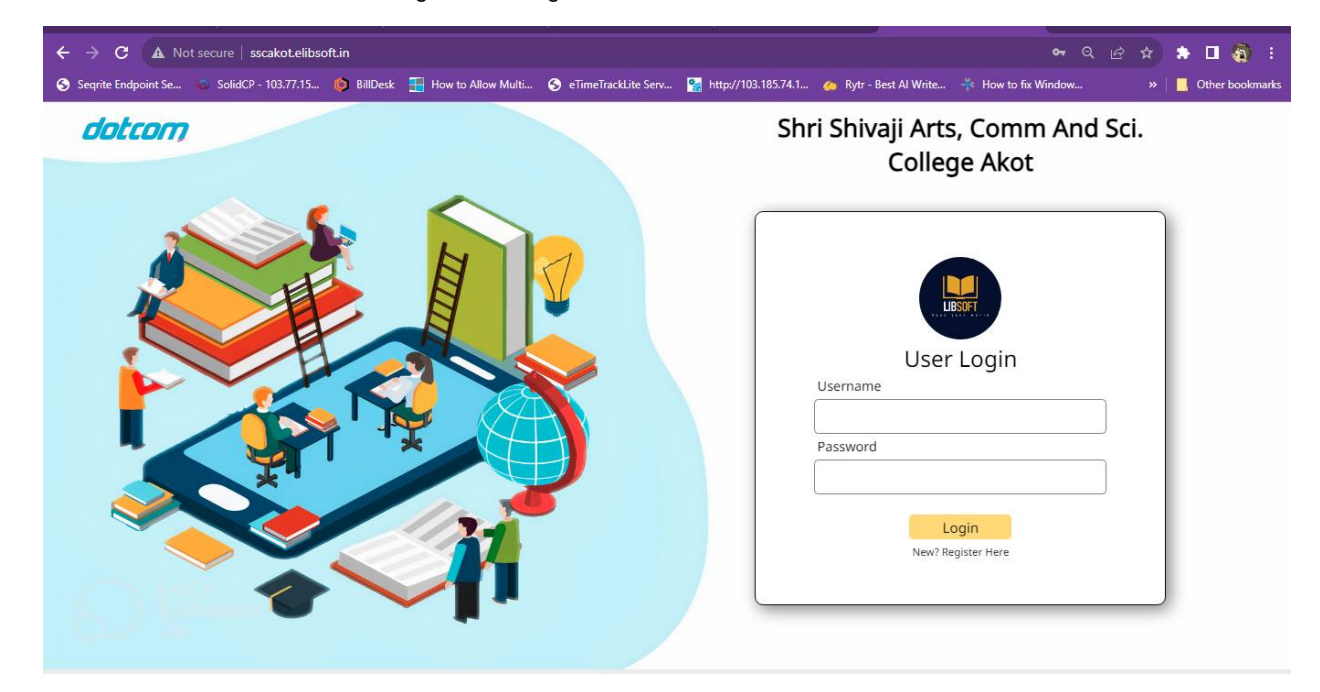

Use Your ID and Password to login after registration.

## You can see OPAC any time

| M Inbox (21,018) - 🗄 🗙 🛛 🌀 | image format        | tting ×         | 토 LunaPi         | c   Free On 🗙         | CSS Ima                            | ge Opaci 🗙           | 📄 sscak         | ot.elibsoft.ir | × [] ss             | cakot.el   | libsoft.   | i 🗙 🛞         | -:Campus I | Net ER 🗡             | :  +           |                | ~   | °=     | ٥                        |            |
|----------------------------|---------------------|-----------------|------------------|-----------------------|------------------------------------|----------------------|-----------------|----------------|---------------------|------------|------------|---------------|------------|----------------------|----------------|----------------|-----|--------|--------------------------|------------|
| ← → C 🔒 sscakot.el         | libsoft.in/M        | ember/0         | PACSearch        |                       |                                    |                      |                 |                |                     |            |            |               |            |                      |                |                |     | ٠      |                          | <b>)</b> : |
| 🕙 Seqrite Endpoint Se 🐝 Se | olidCP - 103.7      | 77.15           | 🕽 BillDesk       | 🔠 How to A            | llow Multi (                       | 🗿 eTimeTrac          | kLite Serv      | 🐕 http://      | 103.185.74.1.       | 🍐          | Rytr       | - Best Al Wri | te 🧚 H     | low to fix           | Window         |                |     |        | Other bo                 | okmarks    |
|                            | ≡                   | (               | DPAC             |                       |                                    |                      |                 |                |                     |            |            |               |            |                      |                |                |     |        | Ø.                       | •          |
| Welcome,                   | Library OPAC Search |                 |                  |                       |                                    |                      |                 |                |                     |            |            |               |            |                      |                |                |     |        |                          |            |
|                            |                     |                 |                  |                       | Author Name                        |                      |                 |                |                     |            |            |               |            |                      |                | Accession Code |     |        |                          |            |
| Home                       | Sr.<br>No.          | Accessi<br>Code | on Accessi<br>No | ion Accession<br>Date | Book Title                         | Author               | Book<br>Subject | Publisher      | Publication<br>Year | Call<br>No | Rack<br>No | Language      | Keywords   | Source<br>of<br>Fund | Book<br>Status |                | Boo | k Sub  | ject                     |            |
| Issue/Return               | 1                   | воок            | 0006             | 26-07-                | Bright                             | Longmans             | INCOME          | NA             | 1960                |            |            | ENGLISH       |            | воок                 | AVAILABLI      |                | La  | ngua   | je                       |            |
| History                    |                     | BANK            |                  | 1960                  | English<br>(Revised                |                      | TAX             |                |                     |            |            |               |            | BANK                 |                |                | Bo  | ok Tit | ie                       |            |
| Book                       |                     |                 |                  |                       | edition)                           |                      |                 |                |                     |            |            |               |            |                      |                |                | 4   | lutho  |                          |            |
| History                    | 2                   | BOOK<br>BANK    | 0007             | 26-07-<br>1960        | The Mayor of<br>castevBridge       | E.F. Dodd            | INCOME<br>TAX   | NA             | 1956                |            |            | ENGLISH       |            | BOOK<br>BANK         | AVAILABLI      |                | Pu  | iblish | ŧr                       |            |
|                            | 3                   | BOOK<br>BANK    | 00077            | 08-11-<br>1960        | How Swit<br>Gerland is<br>Governed | Hand Huntir          | MUSIC           | NA             | 1960                |            |            | ENGLISH       |            | BOOK<br>BANK         | AVAİLABLI      |                | R   | efresi |                          | 1          |
|                            | 4                   | BOOK<br>BANK    | 0013             | 23-07-<br>1960        | Nagpur<br>University<br>Faculty of | Exm. in Arts<br>Sub. | MUSIC           | NA             | 1960                |            |            | ENGLISH       |            | BOOK<br>BANK         | AVAILABLI      |                |     |        |                          |            |
| <b>.</b>                   | ( )<br>( )          |                 |                  |                       |                                    | <b>.</b>             | 0               | WB             |                     |            |            |               | 30°C       | Light rai            | in < E         | d× (           |     | G 21   | 32 PM<br>14/20 <u>23</u> | 5          |

You can also Track You Issue books and their return date and detail history of book s you borrowed fro library

| M Inbox (21,018) - 🗄 🗙 🛛 🕝 im                                     | age formatting $\times$ | 🛛 💟 LunaPic   F | iree On 🗙 🛛 🙀 CSS I | image Opaci 🗙 🗎 | 📄 sscakot. | .elibsoft.in 🗙 [] ss  | scakot.elibsoft.ir 🗙 | 🕙 -:Campus Net ER 🗙 📔 🕂   | ~ ~                 | - 0            | ×        |
|-------------------------------------------------------------------|-------------------------|-----------------|---------------------|-----------------|------------|-----------------------|----------------------|---------------------------|---------------------|----------------|----------|
| ← → C 🖬 sscakot_elibsoft.in/Member/IssueReturnHistory Q 🖻 🖈 🗖 👰 🗄 |                         |                 |                     |                 |            |                       |                      |                           |                     |                |          |
| Seqrite Endpoint Se 💊 Soli                                        | dCP - 103.77.15         | 🜔 BillDesk 📑    | How to Allow Multi  | S eTimeTrackl   | Lite Serv  | 🐕 http://103.185.74.1 | 🌰 Rytr - Best Al \   | Write 👎 How to fix Window | v »                 | Other bo       | ookmarks |
|                                                                   | ≡                       | Issue/Retu      | rn History          |                 |            |                       |                      |                           |                     | (Z             |          |
| Melcomo                                                           | Sr. No.                 | Book Title      |                     | Statu           | IS         | Issue Date            | Due Date             | Return Date               | Fine Amount         |                | 1        |
|                                                                   | 1                       | प्राचीन भारत (1 | 200 ई तक)           | RETU            | JRN        | 25-07-2023            | 04-08-2023           | 02-08-2023                | 0                   |                |          |
|                                                                   | 2                       | भारतीय राजकी    | य व्यवस्था          | ISSU            | E          | 12-08-2023            | 22-08-2023           |                           |                     |                |          |
| A Home                                                            |                         |                 |                     |                 |            |                       |                      |                           |                     |                |          |
| OPAC                                                              |                         |                 |                     |                 |            |                       |                      |                           |                     |                |          |
| Issue/Return<br>History                                           |                         |                 |                     |                 |            |                       |                      |                           |                     |                |          |
| Book<br>Reserve                                                   |                         |                 |                     |                 |            |                       |                      |                           |                     |                |          |
| History                                                           |                         |                 |                     |                 |            |                       |                      |                           |                     |                |          |
|                                                                   |                         |                 |                     |                 |            |                       |                      |                           |                     |                |          |
|                                                                   |                         |                 |                     |                 |            |                       |                      |                           |                     |                |          |
|                                                                   |                         |                 |                     |                 |            |                       |                      |                           |                     |                |          |
|                                                                   |                         |                 |                     |                 |            |                       |                      |                           |                     |                |          |
|                                                                   |                         |                 |                     |                 |            |                       |                      |                           |                     |                |          |
|                                                                   |                         |                 |                     |                 |            |                       |                      | Compute EPE               | Reward by Data      | m Infotoch Put | 114      |
|                                                                   |                         |                 |                     |                 |            |                       |                      | Gampus-ERP                | - Forvered by Dotch | in motech PVL  | LIU. ¥   |

## Thank You !